# PASOS PARA SOLICITAR ADMISIÓN A ESTUDIOS GRADUADOS

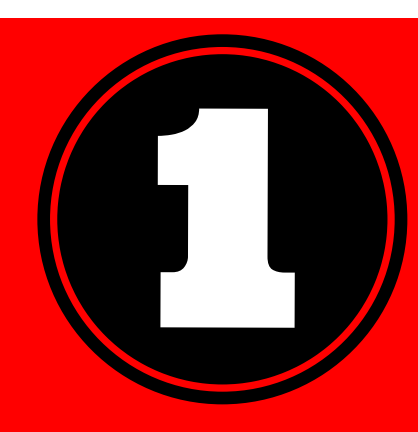

## **CREAR CUENTA**

Acceda al enlace: https://app.applyyourself.com/?id=upr-grad • Cree su cuenta

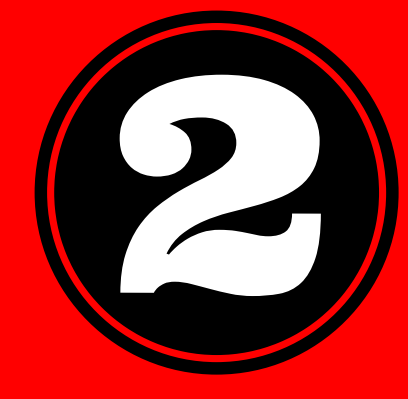

#### **CREAR EL PERFIL**

- Marque "Application for Admission" • Complete: datos personales, programa
  - al que solicita, educación universitaria, idiomas, experiencias de investigación, experiencia profesional, pruebas e información adicional.

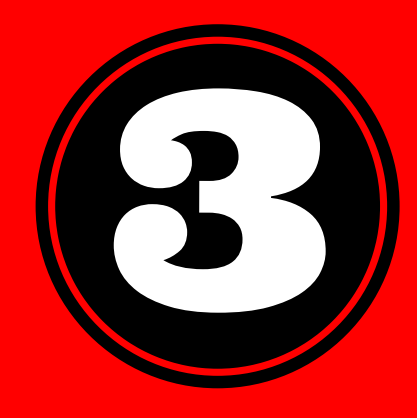

#### **REDACTAR EL ENSAYO**

En la "información adicional" se adjunta el ensayo.

 Contenido: Hable de usted; qué destaca, sus experiencias laborales, dónde se proyecta, sus aspiraciones y su interés por ser admitido.

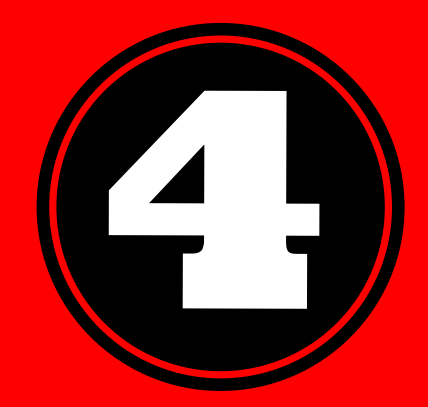

#### **BUSCAR RECOMENDACIONES**

Marque "recommendations" que se encuentra a su mano izquierda.

- Lea: "¿Cómo trabaja el proceso de recomendación por medio electrónico?"
- Marque "Recommendation Provider List" y haga lo correspondiente.

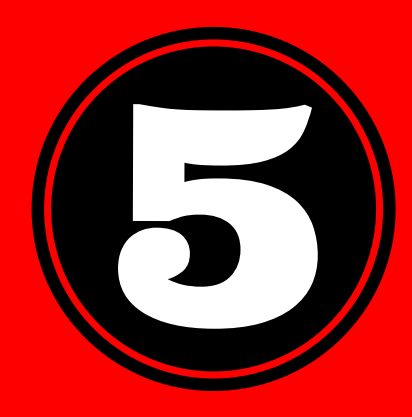

## **ENVIAR SU SOLICITUD**

Cuando haya completado lo antes expresado, en la parte superior derecha hay un cuadro que dice "Submit", selecciónelo para enviar su solicitud,

## SOLICITAR TRANSCRIPCIÓN OFICIAL

Debe ser enviada por correo:

- Escuela Graduada de Administración de Empresas
  - 15 Ave. Universidad STE 1501 San Juan, PR, 00925-2535
- Exalumno de UPR-RP, omita este paso.

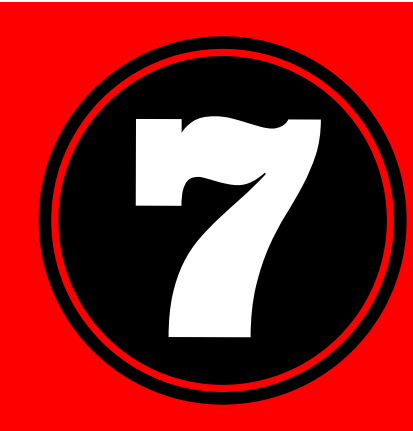

### VERIFICAR EL ESTADO DE SOLICITUD

Verifique su solicitud en la página del paso 1.
Marque "Check Your Application" a mano izquierda.

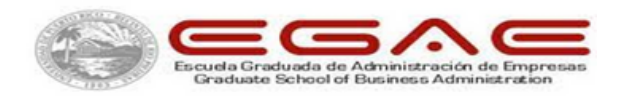